# LINK WALL

Modified on: Mon, 26 Oct, 2020 at 9:01 PM

### Link Wall

|               |                        | 🔲 🔁 Update Frame | - | Æ              | 7                 | E1                         | ŒUFU               | 🔓 Link Wall                                   |  |  |  |  |
|---------------|------------------------|------------------|---|----------------|-------------------|----------------------------|--------------------|-----------------------------------------------|--|--|--|--|
| Frame<br>Wall | Add/Modify<br>Elements | Delete Frame     |   | Split<br>Parts | Build<br>Log Wall | Vero<br>Number<br>Elements | Create<br>Assembly | <ul><li>Onfigs ▼</li><li>Settings ▼</li></ul> |  |  |  |  |
|               | Wall+                  |                  |   |                |                   |                            |                    |                                               |  |  |  |  |

**Link Wall** – makes a link between wall type from the project and the configuration. Choose the wall type you want to link and apply framing configuration to the layers.

| R                                           |                |                                   | Link Wall                                                                     |           |                   |   |                       |          | ×      |
|---------------------------------------------|----------------|-----------------------------------|-------------------------------------------------------------------------------|-----------|-------------------|---|-----------------------|----------|--------|
| Basic Wall : Ext - 16+220+16 C+U Ext 3      | Fa<br>Tj<br>To | amily:<br>ype:<br>otal thickness: | nily: Basic Wall<br>se: Ext - 16+220+16 C+U Ext 3<br>al thickness: 318<br>ers |           |                   |   |                       |          |        |
| Basic Wall : Ext - 16+92+16 C+U Int         | La             | yers                              |                                                                               |           | EXTERIOR SIDE     |   |                       |          |        |
|                                             |                | Function                          | Material                                                                      | Thickness | Framing Layer     |   | Framing Configuration | Configu  | ration |
| Basic Wall : Ext - FRAME-0                  | 1              | Finish2                           | Wood - C24                                                                    | 45 mm     | Horizontal Siding | v | Horizontal Siding     | Fixed    | ~      |
|                                             | 2              | Finish1                           | Wood - Dimensional Lumber                                                     | 22 mm     | Vertical Nailer   | ¥ | Vertical Nailer       | Fixed    | ~      |
| Basic Wall : Ext - FRAME-4                  | 3              | Structure                         | OSB                                                                           | 18 mm     | Sheathing         | ¥ | None                  | Fixed    | ~      |
| Basic Wall : Ext 1HorSiding - HS22-VN45-FR- | 4              | Structure                         | Softwood, Lumber                                                              | 220 mm    | Frame             | ¥ | Frame                 | Variable | ~      |
|                                             | 5              | Finish1                           | Wood Sheathing, Chipboard                                                     | 13 mm     | Sheathing II      | ~ | None                  | Fixed    | ~      |
| Basic Wall : Exterior - Block on Mtl. Stud  | ,              |                                   | 1                                                                             |           |                   |   |                       |          |        |
| < >                                         | <              |                                   |                                                                               |           |                   |   |                       |          | >      |
|                                             |                |                                   |                                                                               |           |                   |   | Cancel                | 0        | к      |

#### <u>Dialog:</u>

| R                                           |                  | Link Wall                         |           |                     |                       |              | ×  |
|---------------------------------------------|------------------|-----------------------------------|-----------|---------------------|-----------------------|--------------|----|
| Basic Wall : Ext - 16+220+16 C+U Ext 3      | Family:<br>Type: | Basic Wall<br>Ext - 16+220+16 C+1 | 1         |                     |                       |              |    |
| Basic Wall : Ext - 16+92+16 C+U Ext 2       | Total thickness: | 318                               |           |                     |                       |              | _  |
| Basic Wall : Ext - 16+92+16 C+U Int         | Layers           |                                   | 3         | EXTERIOR SIDE       |                       |              |    |
|                                             | Function         | Material                          | Thickness | Framing Layer       | Framing Configuration | Configuratio | 'n |
| Basic Wall : Ext - FRAME-0                  | 1 Finish2        | Wood - C24                        | 45 mm     | Horizontal Siding 🔻 | Horizontal Siding     | Fixed        | ~  |
| Parie Wally Ext. EPAME 4                    | 2 Finish1        | Wood - Dimensional Lumber         | 22 mm     | Vertical Nailer 🛛 🗸 | Vertical Nailer       | Fixed        | ~  |
| Basic Wall ; EXC * PROAME-4                 | 3 Structure      | OSB                               | 18 mm     | Sheathing Y         | None                  | Fixed        | ~  |
| Basic Wall : Ext 1HorSiding - HS22-VN45-FR- | 4 Structure      | Softwood, Lumber                  | 220 mm    | Frame v             | Frame                 | Variable     | ~  |
|                                             | 5 Finish1        | Wood Sheathing, Chipboard         | 13 mm     | Sheathing II 🛛 🗸    | None                  | Fixed        | ~  |
| Basic Wall : Exterior - Block on Mtl. Stud  |                  |                                   |           |                     | ****                  |              |    |
| < >                                         | <                |                                   |           |                     |                       |              | >  |
|                                             |                  |                                   |           |                     | Cancel                | ОК           |    |

#### In the above dialog, you can see:

1. All wall types from the current project. If you select a wall from the project, it will automatically be selected in this dialog so that you could quickly apply settings.

2. Information of selected type.

3. Information of selected wall layers where you can apply settings.

#### Information from selected wall type:

Note: Material is mandatory for assigning framing configuration!

| Family:          | Basic Wall                |
|------------------|---------------------------|
| Туре:            | Ext - 16+220+16 C+U Ext 3 |
| Total thickness: | 318                       |

| L | а | 5 | / | e | r | s |
|---|---|---|---|---|---|---|
|   |   |   |   |   |   |   |

|   |           |                           |           | EXTERIOR SIDE     |   |                       |   |               |       |
|---|-----------|---------------------------|-----------|-------------------|---|-----------------------|---|---------------|-------|
|   | Function  | Material                  | Thickness | Framing Layer     |   | Framing Configuration |   | Configuration | Frame |
| 1 | Finish2   | Wood - C24                | 45 mm     | Horizontal Siding | ~ | Horizontal Siding     | Ŷ | Fixed Y       | ✓     |
| 2 | Finish1   | Wood - Dimensional Lumber | 22 mm     | Vertical Nailer   | ~ | Vertical Nailer       | ¥ | Fixed Y       | ✓     |
| 3 | Structure | OSB                       | 18 mm     | Sheathing         | ~ | None                  | Ŷ | Fixed Y       |       |
| 4 | Structure | Softwood, Lumber          | 220 mm    | Frame             | ~ | Frame                 | ¥ | Variable 🗸    | ✓     |
| 5 | Finish1   | Wood Sheathing, Chipboard | 13 mm     | Sheathing II      | ~ | None                  | Ŷ | Fixed V       |       |
| - |           |                           |           |                   |   |                       |   |               |       |
| < |           |                           |           |                   |   |                       |   |               | >     |

### **Framing Layer**

| Family:          | Basic Wall                |
|------------------|---------------------------|
| Туре:            | Ext - 16+220+16 C+U Ext 3 |
| Total thickness: | 318                       |

Layers

| _ | <i></i>   |                           |           | EXTERIOR SID      | E |                       |   |               |       |
|---|-----------|---------------------------|-----------|-------------------|---|-----------------------|---|---------------|-------|
|   | Function  | Material                  | Thickness | Framing Layer     |   | Framing Configuration |   | Configuration | Frame |
| 1 | Finish2   | Wood - C24                | 45 mm     | Horizontal Siding | × | Horizontal Siding     | Ŷ | Fixed Y       | ✓     |
| 2 | Finish1   | Wood - Dimensional Lumber | 22 mm     | Vertical Nailer   | ~ | Vertical Nailer       | ~ | Fixed Y       | ✓     |
| 3 | Structure | OSB                       | 18 mm     | Sheathing         | ~ | None                  | Ŷ | Fixed Y       |       |
| 4 | Structure | Softwood, Lumber          | 220 mm    | Frame             | ~ | Frame                 | ¥ | Variable 🛛 🗸  | ✓     |
| 5 | Finish1   | Wood Sheathing, Chipboard | 13 mm     | Sheathing II      | * | None                  | v | Fixed Y       |       |
|   |           |                           |           |                   |   |                       |   |               |       |
| < |           |                           |           |                   |   |                       |   |               | >     |

Select which framing layer has to be created.

Possible options: Frame, Secondary Frame, Vertical/Horizontal Nailers, Vertical/Horizontal Sidings, Wood Logs, Paneling, and two Sheathing layers.

### **Framing Configuration**

| Family:          | Basic Wall                |
|------------------|---------------------------|
| Туре:            | Ext - 16+220+16 C+U Ext 3 |
| Total thickness: | 318                       |

Layers

|   | , cra     |                           |           | EXTERIOR SIDE       |       |                   |   | _             |       |
|---|-----------|---------------------------|-----------|---------------------|-------|-------------------|---|---------------|-------|
|   | Function  | Material                  | Thickness | Framing Layer       | Fram  | ing Configuration |   | Configuration | Frame |
| 1 | Finish2   | Wood - C24                | 45 mm     | Horizontal Siding 👻 | Horiz | zontal Siding     | Ŷ | Fixed Y       | ✓     |
| 2 | Finish1   | Wood - Dimensional Lumber | 22 mm     | Vertical Nailer 🛛 👻 | Verti | cal Nailer        | ~ | Fixed Y       | ✓     |
| 3 | Structure | OSB                       | 18 mm     | Sheathing ×         | No    | one               | V | Fixed Y       |       |
| 4 | Structure | Softwood, Lumber          | 220 mm    | Frame v             | Fram  | e                 | × | Variable 🛛 🗠  | ✓     |
| 5 | Finish1   | Wood Sheathing, Chipboard | 13 mm     | Sheathing II 🛛 👻    | No    | one               | V | Fixed Y       |       |
|   |           |                           |           |                     | _     |                   |   |               |       |
| < |           |                           |           |                     |       |                   |   |               | >     |

#### LINK WALL : AGACAD

**Framing Configuration** – select framing configuration with the definition of all framing parameters. There are default configurations that come with **Wall+**, but you can also create your own.

#### The list of framing configurations comes from the Framing Configuration dialog:

| Frame<br>Wall             | Update Frame Control Control C | Split<br>Parts | Build<br>Log Wall | Number<br>Elements | Create<br>Assembly | <ul> <li>Link Wall</li> <li>Configs </li> <li>Settings </li> </ul> |
|---------------------------|----------------------------------------------------------------------------------------------------|----------------|-------------------|--------------------|--------------------|--------------------------------------------------------------------|
| Validate Walls            |                                                                                                    | Wall+          |                   |                    |                    |                                                                    |
| Vumber Walls              |                                                                                                    |                |                   |                    |                    |                                                                    |
| Framing Configuration     |                                                                                                    |                |                   |                    |                    |                                                                    |
| Frame Wall                |                                                                                                    |                |                   |                    |                    |                                                                    |
| Add Secondary Frame       |                                                                                                    |                |                   |                    |                    |                                                                    |
| Add Nailers               |                                                                                                    |                |                   |                    |                    |                                                                    |
| Add Siding                |                                                                                                    |                |                   |                    |                    |                                                                    |
| Frame Additional Layers   |                                                                                                    |                |                   |                    |                    |                                                                    |
| Multi-Framing             |                                                                                                    |                |                   |                    |                    |                                                                    |
| or                        |                                                                                                    |                |                   |                    |                    |                                                                    |
|                           | 🔁 Update Frame                                                                                                    | · 🖪            |                   |                    | 🖣 Link Wall        | -                                                                  |
| Frame Add/Modify Flaments | Delete Frame     Modify Other •                                                                                                    | Split Build    | Number            | Create             | Configs •          |                                                                    |
|                           |                                                                                                    | Wall+          | Liements          | Assembly           | Framin             | g Configuration                                                    |
|                           |                                                                                                    |                |                   |                    | Sheath             | ing Configuration                                                  |
|                           |                                                                                                    |                |                   |                    | Panelin            | g Configuration                                                    |
|                           |                                                                                                    |                |                   |                    | Lo Details         | Configuration                                                      |
|                           |                                                                                                    |                |                   |                    | Numbe              | ering Configuration                                                |
|                           |                                                                                                    |                |                   |                    | Drawin             | g Configuration                                                    |

The list of configurations:

7/9/2021

| R Wall+. Default Fram | ning Parameters |                                     |                    |         |                           |                | —         |          | ×  |  |
|-----------------------|-----------------|-------------------------------------|--------------------|---------|---------------------------|----------------|-----------|----------|----|--|
| Material Class:       | Wood            | ~                                   |                    |         |                           |                |           |          |    |  |
| Configuration Type:   | Frame           | ~                                   |                    |         |                           |                |           |          |    |  |
| Configuration Name:   | Frame           | Ŷ                                   | Save S             | ave As  | s Rename                  | Delete         |           |          |    |  |
|                       | ^               | Elements Mark Definitions           | N                  | /lodify | Settings                  | Configu        | ration Vi | sibility |    |  |
| Common S              | ettings         | Configuration Settin                | gs                 |         | Modify C                  | onfiguration S | ettings   |          |    |  |
|                       |                 | Use for all Vertical Framing Elemen | ts (except Opening | js)     |                           |                |           |          |    |  |
| Wall Framin           | ng              | Main Type of Studs                  |                    |         | M_WF Stud<br>LMBR 45x120  | )              |           |          | Ŷ  |  |
|                       |                 | Width (b)                           |                    |         | 4.5                       |                |           |          |    |  |
| Opening Fra           | aming           | Depth (h,d)                         |                    | 12      |                           |                |           |          |    |  |
|                       |                 | Use for all Horizontal Framing Elem | ients (except Open | nings)  |                           |                |           |          |    |  |
| L Connectio           | on              | Main Type of Plates                 |                    |         | M_WF Plate<br>LMBR 45x120 |                |           |          |    |  |
|                       |                 | Width (b)                           |                    |         | 4.5                       |                |           |          |    |  |
| End Connec            | ction           | Depth (h,d)                         |                    |         | 12                        |                |           |          |    |  |
|                       |                 | Define Depth (h,d) by Layer Thickn  | ess                |         | $\checkmark$              |                |           |          |    |  |
| V Connectio           | on              | Wall Frame Panels                   |                    |         | $\checkmark$              |                |           |          |    |  |
|                       |                 |                                     |                    |         |                           | Save           | e         | Clo      | se |  |

### **Fixed or Variable Configuration**

| Fa<br>Ty<br>To | mily:<br>pe:<br>otal thickness:<br>vers | Basic Wall<br>Ext - 16+220+16 C+U Ext 3<br>318 |           |                   |   |                       |   |                       |       |
|----------------|-----------------------------------------|------------------------------------------------|-----------|-------------------|---|-----------------------|---|-----------------------|-------|
|                | ,                                       |                                                |           | EXTERIOR SID      | Е |                       |   |                       |       |
|                | Function                                | Material                                       | Thickness | Framing Layer     |   | Framing Configuration |   | Configuration         | Frame |
| 1              | Finish2                                 | Wood - C24                                     | 45 mm     | Horizontal Siding | ¥ | Horizontal Siding     | Ŷ | Fixed Y               | ✓     |
| 2              | Finish1                                 | Wood - Dimensional Lumber                      | 22 mm     | Vertical Nailer   | × | Vertical Nailer       | ¥ | Fixed Y               | ✓     |
| 3              | Structure                               | OSB                                            | 18 mm     | Sheathing         | ~ | None                  | V | Fixed Y               |       |
| 4              | Structure                               | Softwood, Lumber                               | 220 mm    | Frame             | ~ | Frame                 | ¥ | Variable <sup>v</sup> | ✓     |
| 5              | Finish1                                 | Wood Sheathing, Chipboard                      | 13 mm     | Sheathing II      | ~ | None                  | V | Fixed Y               |       |
| <              |                                         | ·····                                          |           |                   |   |                       |   |                       | >     |

The selected configuration may be FIXED during the framing process or VARIABLE and selected during framing process.

- Fixed after Frame Wall command (or when adding additional layers), the software will use the configuration that is set in the Framing Configuration column.
- Variable after Frame Wall command (or when adding additional layers), the software will ask you which configuration you'd like to use:

If configuration is variable, then you can select any framing configuration from the list during the framing process:

#### LINK WALL : AGACAD

| Frame<br>Wall | Add/Modify<br>Elements | Update Frame<br>Delete Frame<br>Modify Other • | Split<br>Parts          | Build<br>Log Wall | Number<br>Elements | Create<br>Assembly | Link Wall |
|---------------|------------------------|------------------------------------------------|-------------------------|-------------------|--------------------|--------------------|-----------|
|               |                        | <hr/>                                          | Wall+                   |                   |                    |                    |           |
|               | $\backslash$           | $\searrow$                                     | 7                       |                   |                    |                    |           |
|               |                        | RS                                             | Select                  |                   | ×                  |                    |           |
|               |                        | Please                                         | e select Configuration: |                   |                    |                    |           |
|               |                        | Fran                                           | ne                      |                   | ~                  |                    |           |
|               |                        |                                                | ОК                      | Canc              | el                 |                    |           |
|               |                        |                                                |                         |                   |                    |                    |           |

### Frame

| Family:           | Basic Wall                                  |   |              |   |           |            |             |          |                                  |               |
|-------------------|---------------------------------------------|---|--------------|---|-----------|------------|-------------|----------|----------------------------------|---------------|
| Туре:             | Ext - 16+220+16 C+U Ext 3                   |   |              |   |           |            |             |          |                                  |               |
| Total thickness:  | 318                                         |   |              |   |           |            |             |          |                                  |               |
| Layers            |                                             |   |              |   |           |            |             |          |                                  |               |
|                   |                                             |   |              |   | EXTERI    | OR SIDE    |             |          |                                  |               |
| Framing Layer     | Framing Configuration                       |   | Configuratio | n | Frame     | Frame Part | Split Parts | Split by | Sheathing/Paneling Configuration | Exclude Parts |
| Vertical Siding   | Yertical Siding External-Internal           | Ŷ | Fixed        | ۷ | ✓         |            |             |          | None                             | ✓             |
| Horizontal Nailer | <ul> <li>Horizontal Nailers b=45</li> </ul> | ~ | Fixed        | × | ✓         |            |             |          | None                             | ✓             |
| Sheathing         | <ul> <li> None</li> </ul>                   | v | Fixed        | × |           |            | ✓           |          | Frame - 1 Ex & 1 In Layers 🛛 🗸 🗸 |               |
| Frame             | <ul> <li>Frame</li> </ul>                   | ¥ | Variable     | × | ✓         |            |             |          | None                             | ✓             |
| Sheathing II      | <ul> <li> None</li> </ul>                   | V | Fixed        | × |           |            | ✓           |          | Frame - 1 Ex & 1 In Layers 🛛 🗸   |               |
|                   |                                             |   |              |   | · · · · · |            |             |          |                                  |               |
| <                 |                                             |   |              |   |           |            |             |          |                                  | >             |

**Frame –** choose whether layers should be framed during framing process or later. This is very useful if there are many layers in the wall. For example, there might be two nailer layers, but perhaps you only want to frame one of them.

### **Frame Part**

| Family<br>Type:<br>Total t<br>Layers | y:<br>thickness: | Basic Wall<br>Ext 1HorSiding - HS22-VN4<br>255 | 5-FR-SFR45 | -25H12            |                       |      |       |            | 1           |          |                                  |               |
|--------------------------------------|------------------|------------------------------------------------|------------|-------------------|-----------------------|------|-------|------------|-------------|----------|----------------------------------|---------------|
| F                                    | unction          | Material                                       | Thickness  | Framing Laver     | Framing Configuration | SIDE | Frame | Frame Part | Solit Parts | Solit by | Sheathing/Paneling Configuration | Exclude Parts |
| 0 Fi                                 | nish2            | by Category                                    | 0 mm       | None *            | None                  |      |       |            |             |          | None                             | 1             |
| 1 1                                  | nish2            | Wood Horizontal Siding                         | 22 mm      | Horizontal Siding | Horizontal Siding     | ÷    | ~     |            |             |          | None *                           |               |
| 2 Fi                                 | nish1            | Wood Vertical Nailers                          | 45 mm      | Vertical Nailer V | Vertical Nailer       |      | ~     |            |             |          | None 👻                           |               |
| 3 St                                 | ructure          | Wood                                           | 120 mm     | Frame v           | Frame                 | ÷    | 2     |            |             |          | None *                           |               |
| 4 Su                                 | ibstrate         | Wood Secondary Frame                           | 45 mm      | Secondary Frame   | Secondary Frame       | ¥    |       |            |             |          | None *                           |               |
| 5 Fi                                 | nish1            | Wood Sheathing, Chipboar                       | 12 mm      | Sheathing *       | None                  | Ψ.   |       |            | 2           |          | Frame - 1 Ex & 1 In Layers *     |               |
| 6 Fi                                 | nish2            | Wood Sheathing, Chipboar                       | 12 mm      | Sheathing II *    | None                  | ÷    |       |            | 2           |          | Frame - 1 Ex & 1 In Layers V     |               |

Frame Part - frames separate parts, not the whole wall layer.

When framing a prefabricated wall panel in Revit, the **Frame Part** function is useful when you have parts of the wall that do not belong to the prefabricated panel, e.g., siding that will be built in place. Here's a workflow showing how you can frame the parts.

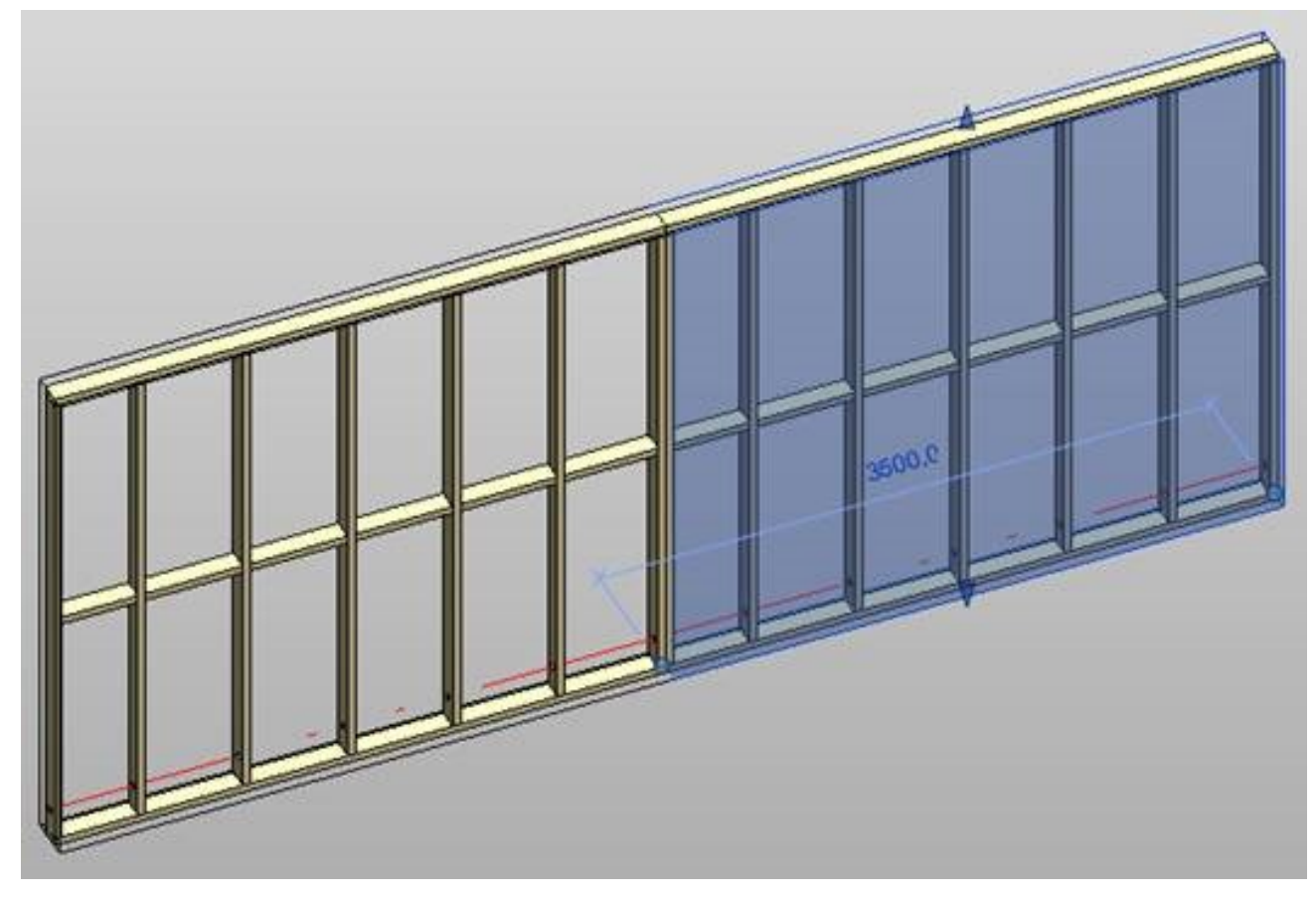

In the previous picture, there are two wall panels framed and the siding needs to be continuous.

1. Turn on **Parts Visibility** in Revit's **View Properties**, and modify (as needed) the part that will be used for siding. Then select and merge the parts:

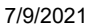

LINK WALL : AGACAD

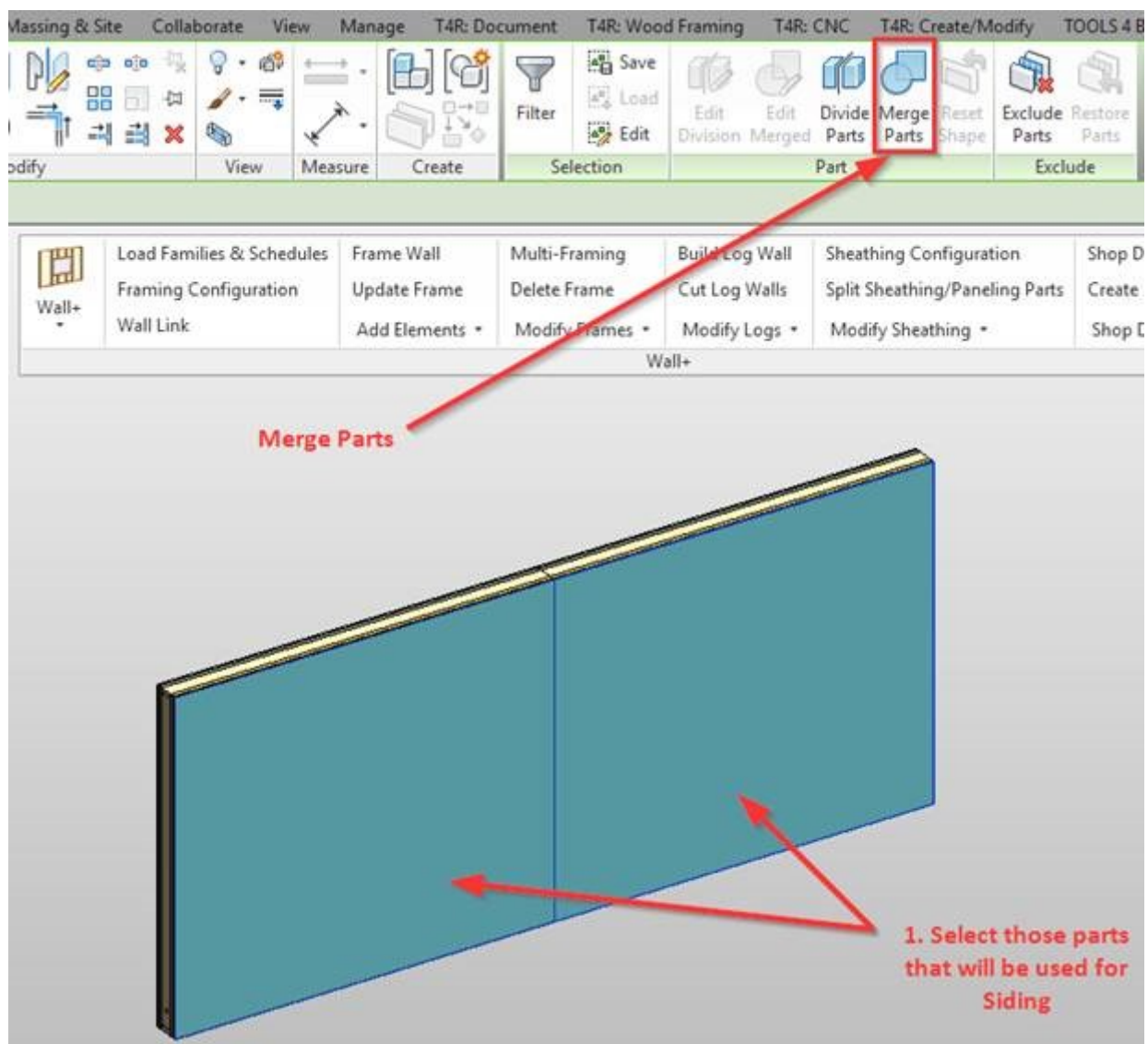

You can also write a framing configuration name for that part in the **Framing Configuration** parameter:

| Properties                 | ×                                 | Wall- | Load Families & Schedules<br>Framing Configuration<br>Wall Link | Frame Wall<br>Update Frame<br>Add Elements • | Multi-Framing<br>Delete Frame<br>Modify Frames *                                                                                                    | Build Log Wall<br>Cut Log Walls<br>Modify Logs = | Sheathing Configuration<br>Split Sheathing/Paneling Parts<br>Modify Sheathing • | Shop Drawing Configuration<br>Create Frame Assembly<br>Shop Drawings + |
|----------------------------|-----------------------------------|-------|-----------------------------------------------------------------|----------------------------------------------|----------------------------------------------------------------------------------------------------|--------------------------------------------------|---------------------------------------------------------------------------------|------------------------------------------------------------------------|
| Parts (1)                  | <ul> <li>III Edit Type</li> </ul> |       |                                                                 |                                              | v                                                                                                    | /all+                                            |                                                                                 | <u></u>                                                                |
| Constraints                |                                   |       |                                                                 |                                              |                                                                                                    |                                                  |                                                                                 |                                                                        |
| Base Level                 | Level 0                           |       |                                                                 |                                              |                                                                                                    |                                                  |                                                                                 |                                                                        |
| Construction               |                                   |       |                                                                 |                                              |                                                                                                    | -                                                |                                                                                 |                                                                        |
| Link to Connected Wall     | 10:                               |       |                                                                 |                                              |                                                                                                    |                                                  |                                                                                 |                                                                        |
| Build in Place             | 10                                |       |                                                                 |                                              |                                                                                                    |                                                  |                                                                                 |                                                                        |
| Framing Configuration      | Horizontal Siding                 |       |                                                                 | 5                                            |                                                                                                    |                                                  |                                                                                 |                                                                        |
| Part Detail Configuration  |                                   |       |                                                                 |                                              | and the second second s |                                                  |                                                                                 |                                                                        |
| Dimensions                 | \$                                |       | -                                                               |                                              |                                                                                                    |                                                  |                                                                                 |                                                                        |
| Volume                     | 0.252 m <sup>1</sup>              |       |                                                                 | -                                            |                                                                                                    |                                                  |                                                                                 |                                                                        |
| Length                     | 7000.0                            |       |                                                                 |                                              |                                                                                                    |                                                  |                                                                                 |                                                                        |
| Height                     | 3000.0                            | -     |                                                                 |                                              |                                                                                                    |                                                  |                                                                                 |                                                                        |
| Excluded                   |                                   |       |                                                                 |                                              |                                                                                                    |                                                  |                                                                                 |                                                                        |
| Shape is modified          |                                   |       |                                                                 |                                              |                                                                                                    |                                                  |                                                                                 |                                                                        |
| Identity Data              | 2                                 |       |                                                                 |                                              |                                                                                                    |                                                  |                                                                                 |                                                                        |
| Image                      |                                   |       |                                                                 |                                              |                                                                                                    |                                                  |                                                                                 |                                                                        |
| Comments                   |                                   |       |                                                                 |                                              |                                                                                                    |                                                  |                                                                                 |                                                                        |
| Mark                       |                                   |       |                                                                 |                                              |                                                                                                    |                                                  |                                                                                 |                                                                        |
| Framing Member             | 1                                 |       |                                                                 |                                              |                                                                                                    |                                                  |                                                                                 |                                                                        |
| Framing Member Type        |                                   |       |                                                                 |                                              |                                                                                                    |                                                  |                                                                                 |                                                                        |
| Framing                    |                                   |       |                                                                 |                                              |                                                                                                    |                                                  |                                                                                 |                                                                        |
| Framing Member Description |                                   |       |                                                                 |                                              |                                                                                                    |                                                  |                                                                                 |                                                                        |
| FM SortMark                | 8                                 |       |                                                                 |                                              |                                                                                                    |                                                  |                                                                                 |                                                                        |
| Framing Layer              |                                   |       |                                                                 |                                              |                                                                                                    |                                                  |                                                                                 |                                                                        |
| Framing Member Mark        |                                   |       |                                                                 |                                              |                                                                                                    |                                                  |                                                                                 |                                                                        |
| FM HostMemberSortMark      |                                   |       |                                                                 |                                              |                                                                                                    |                                                  |                                                                                 |                                                                        |
| Framing Member Mass        |                                   |       |                                                                 |                                              |                                                                                                    |                                                  |                                                                                 |                                                                        |
| Framing Member Volume      |                                   |       |                                                                 |                                              |                                                                                                    |                                                  |                                                                                 |                                                                        |
| Show Shape Handles         |                                   |       |                                                                 |                                              |                                                                                                    |                                                  |                                                                                 |                                                                        |

2. In the Link Wall dialog, tick Frame Parts for that layer:

Family:

| Family:          | Basic Wall                                |
|------------------|-------------------------------------------|
| Type:            | Ext 1HorSiding - HS22-VN45-FR-SFR45-2SH12 |
| Total thickness: | 255                                       |

| To  | al thickness: | 255                      |           |                   |    |                       |      |       |           | 1           |          |                                  |                     |
|-----|---------------|--------------------------|-----------|-------------------|----|-----------------------|------|-------|-----------|-------------|----------|----------------------------------|---------------------|
| coj | 07            |                          |           |                   |    | EXTERIOR S            | SIDE |       |           |             |          |                                  |                     |
|     | Function      | Material                 | Thickness | Framing Layer     |    | Framing Configuration |      | Frame | Frame Par | Split Parts | Split by | Sheathing/Paneling Configuration | Exclude Parts       |
| 0   | Finish2       | by Category              | 0 mm      | None              | ٠  | None                  | ÷    |       |           |             |          | None                             | 1                   |
| 1   | Finish2       | Wood Horizontal Siding   | 22 mm     | Horizontal Siding | ¥  | Horizontal Siding     | ¥    | -     |           |             |          | None Y                           | <ul><li>✓</li></ul> |
| 2   | Finish1       | Wood Vertical Nailers    | 45 mm     | Vertical Nailer   | ٠  | Vertical Nailer       | ¥    | -     |           |             |          | None ~                           | <b>v</b>            |
| 3   | Structure     | Wood                     | 120 mm    | Frame             | ٧. | Frame                 | ~    |       |           |             |          | None 🗸                           |                     |
| 4   | Substrate     | Wood Secondary Frame     | 45 mm     | Secondary Frame   | ۲  | Secondary Frame       | ¥    |       |           |             |          | None *                           |                     |
| 5   | Finish1       | Wood Sheathing, Chipboan | 12 mm     | Sheathing         | ¥  | None                  | Υ.   |       |           |             |          | Frame - 1 Ex & 1 in Layers *     |                     |
| 6   | Finish2       | Wood Sheathing, Chipboar | 12 mm     | Sheathing II      | ۷  | None                  | ÷    |       |           | 2           |          | Frame - 1 Ex & 1 In Layers v     |                     |

#### 3. Going back to the original view, select the part and use Add Siding.

As a result, you'll have split wall panels (with the main frame, nailers, and so on) and a separate siding layer that is not split or can be split differently:

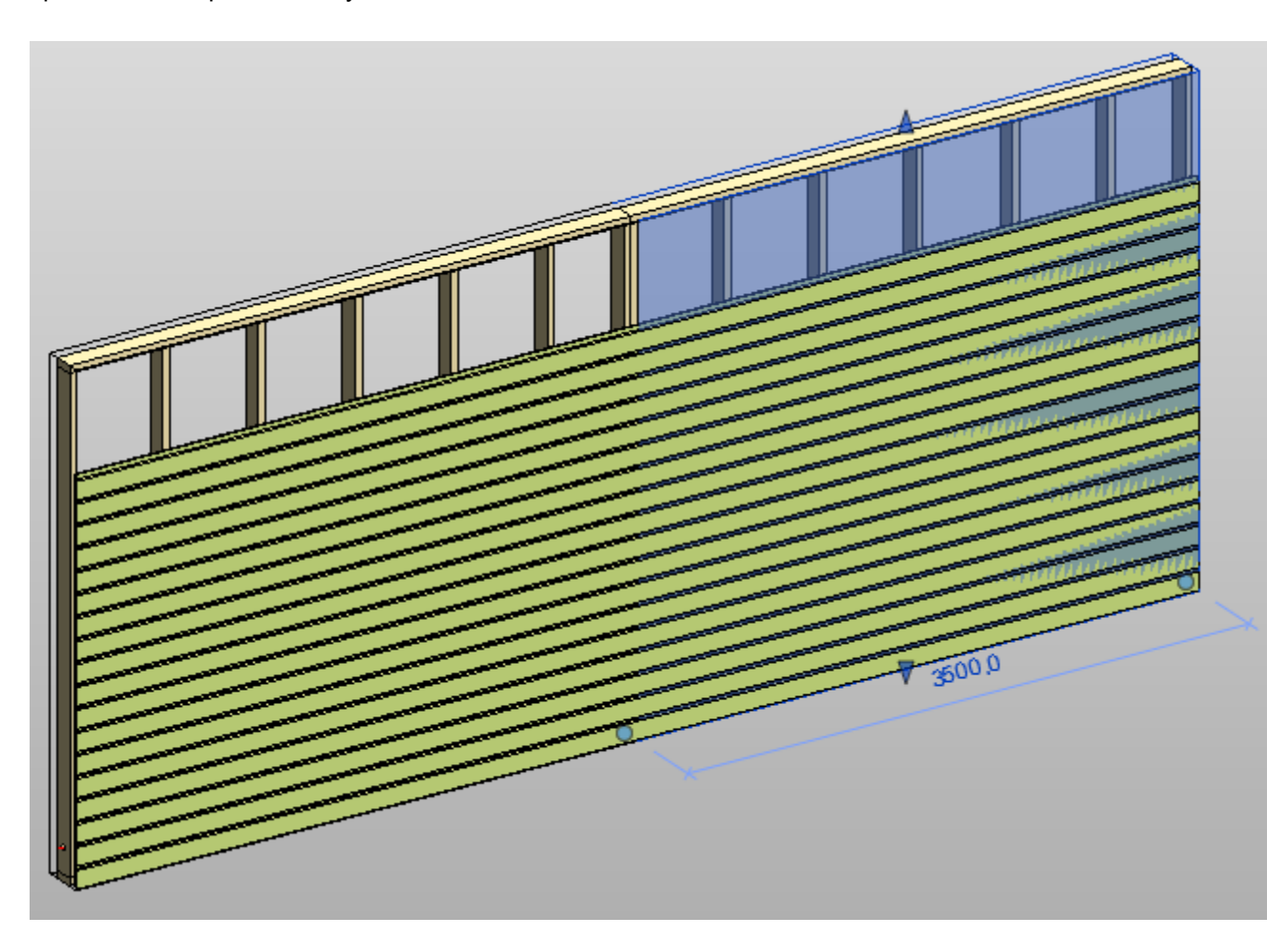

**Split Parts** 

| Family:<br>Type:<br>Total thick | Basic Wall<br>Ext 3VerSidi<br>mess: 234 | ng - VS22-HN45-FR-SFR45-SH | 12     |              |    |        |            |             |          |                                     |               |
|---------------------------------|-----------------------------------------|----------------------------|--------|--------------|----|--------|------------|-------------|----------|-------------------------------------|---------------|
| Layers                          |                                         |                            |        |              | E  | XTERIO | R SIDE     |             |          |                                     |               |
| Thickness                       | Framing Layer                           | Framing Configuration      |        | Configuratio | on | Frame  | Frame Part | Split Parts | Split by | Sheathing/Paneling Configuration    | Exclude Parts |
| 12 mm                           | Sheathing                               | None                       | $\sim$ | Variable     | ~  |        |            | ✓           |          | 3. Horizontal 3000 _ Horizontal 🖡 👻 |               |
| 45 mm                           | Horizontal Nailer 🕚                     | Horizontal Nailers b=45    | ~      | Fixed        | ~  | ✓      |            |             |          | None 🗸 🗸                            | ✓             |
| 120 mm                          | Frame                                   | Frame                      | ~      | Variable     | ~  | ✓      |            |             |          | None ~                              | ✓             |
| 45 mm                           | Secondary Frame                         | Secondary Frame            | ~      | Fixed        | ~  | ✓      |            |             | ~        | None ~                              | ✓             |
| 12 mm                           | None                                    | None                       | ~      | Fixed        | ~  |        |            |             |          | None ~                              | ✓             |
|                                 |                                         |                            |        |              |    |        | •          |             |          |                                     |               |
| <                               |                                         |                            |        |              |    |        |            |             |          |                                     | >             |

**Split Parts** – select if parts need to be split after using **Split Parts** function or should be split later. This is very useful if there are many layers in the wall, for example, two sheathing/paneling layers and you only want to split one.

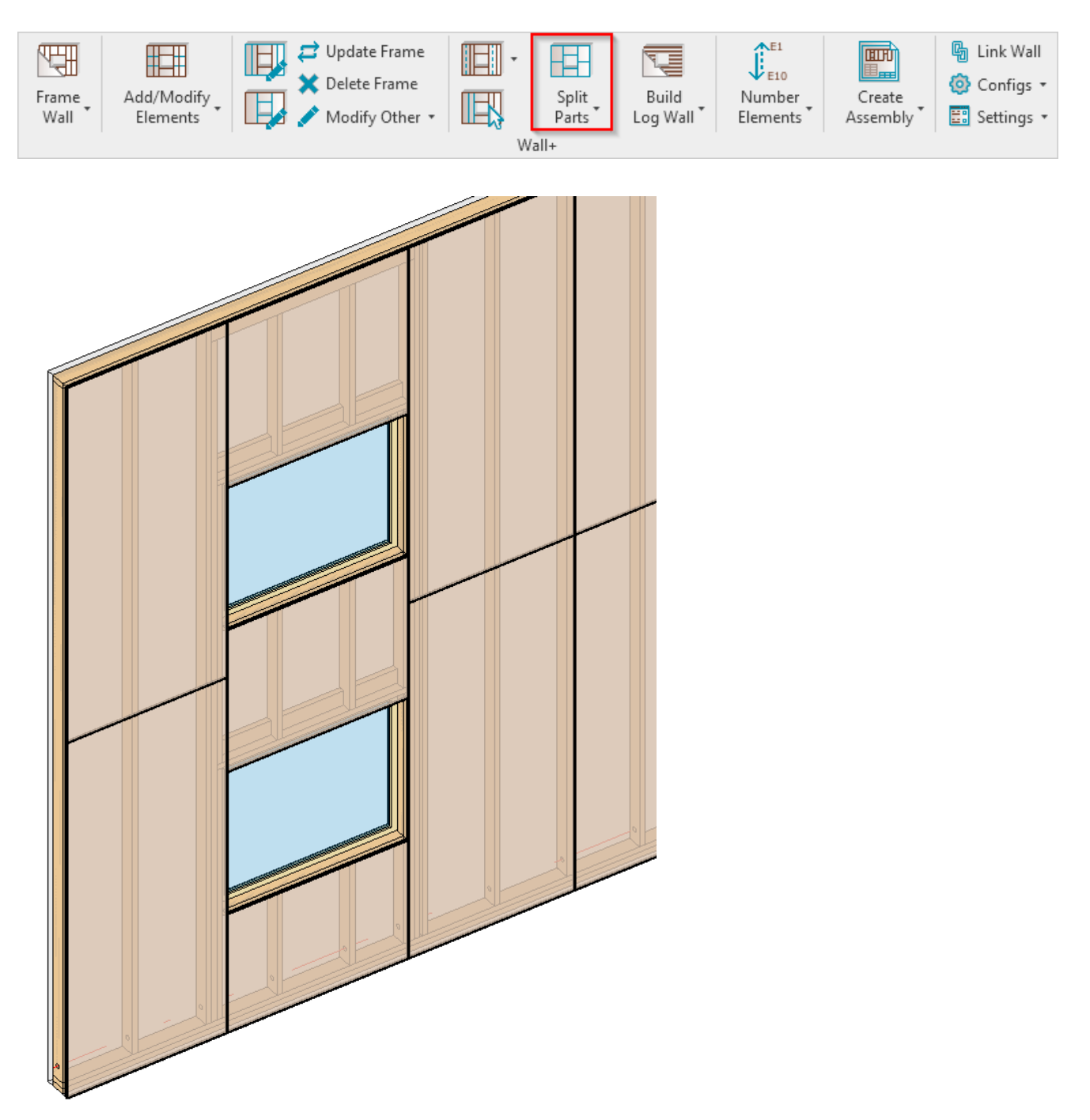

| Family:     |        | Basic Wall         |       |                         |        |              |    |                     |            |             |          |                                     |               |
|-------------|--------|--------------------|-------|-------------------------|--------|--------------|----|---------------------|------------|-------------|----------|-------------------------------------|---------------|
| Type:       |        | Ext 3VerSic        | ing - | VS22-HN45-FR-SFR45-SF   | -112   |              |    |                     |            |             |          |                                     |               |
| Total thick | ness:  | 234                |       |                         |        |              |    |                     |            |             |          |                                     |               |
| Layers      |        |                    |       |                         |        |              |    |                     |            |             |          |                                     |               |
|             |        |                    |       |                         |        |              | E  | XTERIOF             | R SIDE     |             |          |                                     |               |
| Thickness   | Framin | g Layer            | F     | raming Configuration    |        | Configuratio | on | Frame               | Frame Part | Split Parts | Split by | Sheathing/Paneling Configuration    | Exclude Parts |
| 12 mm       | Sheath | ing                | ~ -   | - None                  | $\sim$ | Variable     | ~  |                     |            | ✓           |          | 3. Horizontal 3000 _ Horizontal 🖡 👻 |               |
| 45 mm       | Horizo | ntal Nailer        | × ⊦   | lorizontal Nailers b=45 | ~      | Fixed        | ~  | $\checkmark$        |            |             |          | None Y                              | ✓             |
| 120 mm      | Frame  |                    | ~ F   | rame                    | ~      | Variable     | ~  | ✓                   |            |             |          | None ~                              | <b>&gt;</b>   |
| 45 mm       | Second | dary Frame         | ~ s   | econdary Frame          | ~      | Fixed        | ~  | <ul><li>✓</li></ul> |            |             | ~        | None ~                              | <b>&gt;</b>   |
| 12 mm       | None   | ****************** | ~ -   | - None                  | ~      | Fixed        | ~  |                     |            |             |          | None ~                              | $\checkmark$  |
|             |        |                    |       |                         |        |              |    |                     |            |             |          |                                     | ******        |
| c           |        |                    |       |                         |        |              |    |                     |            |             |          |                                     |               |
|             |        |                    |       |                         |        |              |    |                     |            |             |          |                                     | 1             |

Split by – select framing layer to be used for splitting sheathing/paneling.

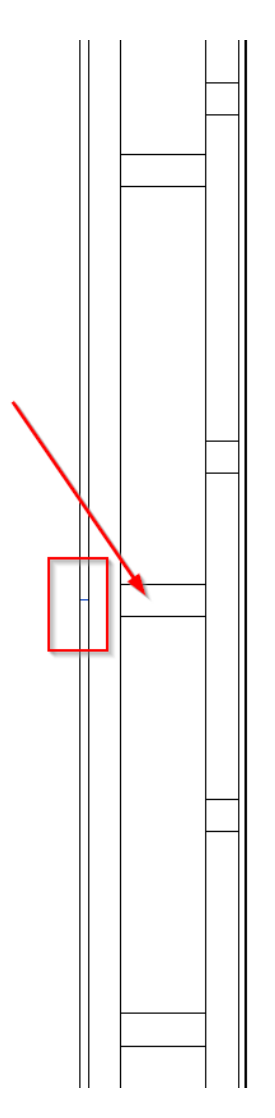

# **Sheathing/Paneling Configuration**

Family

| Family:     |          | Basic Wall |      |                         |        |             |    |                     |            |             |          |                                     |               |
|-------------|----------|------------|------|-------------------------|--------|-------------|----|---------------------|------------|-------------|----------|-------------------------------------|---------------|
| Type:       |          | Ext 3VerSi | ding | - VS22-HN45-FR-SFR45-SI | H12    |             |    |                     |            |             |          |                                     |               |
| Total thick | ness:    | 234        |      |                         |        |             |    |                     |            |             |          |                                     |               |
| Layers      |          |            |      |                         |        |             |    |                     |            |             |          |                                     |               |
|             |          |            | _    |                         |        |             | E  | XTERIO              | R SIDE     |             |          |                                     |               |
| Thickness   | Framing  | Layer      |      | Framing Configuration   |        | Configurati | on | Frame               | Frame Part | Split Parts | Split by | Sheathing/Paneling Configuration    | Exclude Parts |
| 12 mm       | Sheathir | ng         | ~    | None                    | $\sim$ | Variable    | ~  |                     |            | ✓           |          | 3. Horizontal 3000 _ Horizontal N 🗠 |               |
| 45 mm       | Horizon  | tal Nailer | ~    | Horizontal Nailers b=45 | ~      | Fixed       | ~  | ✓                   |            |             |          | None 🗸 🗸                            | ✓             |
| 120 mm      | Frame    |            | ~    | Frame                   | ~      | Variable    | ~  | <ul><li>✓</li></ul> |            |             |          | None ~                              | ✓             |
| 45 mm       | Seconda  | ary Frame  | ~    | Secondary Frame         | ~      | Fixed       | ~  | <ul><li>✓</li></ul> |            |             | ~        | None ~                              | ✓             |
| 12 mm       | None     |            | ~    | None                    | ~      | Fixed       | ~  |                     |            |             |          | None ~                              | ✓             |
|             |          |            |      |                         |        |             |    |                     |            |             | ******   |                                     |               |
|             |          |            |      |                         |        |             |    |                     |            |             |          |                                     |               |
| (           |          |            |      |                         |        |             |    |                     |            |             |          |                                     | 2             |

Sheathing/Paneling Configuration – select sheathing/paneling configuration with definition of all sheathing/paneling parameters. There are default configurations that come with Wall+, but you can also create your own.

The list of sheathing/paneling configurations comes from here:

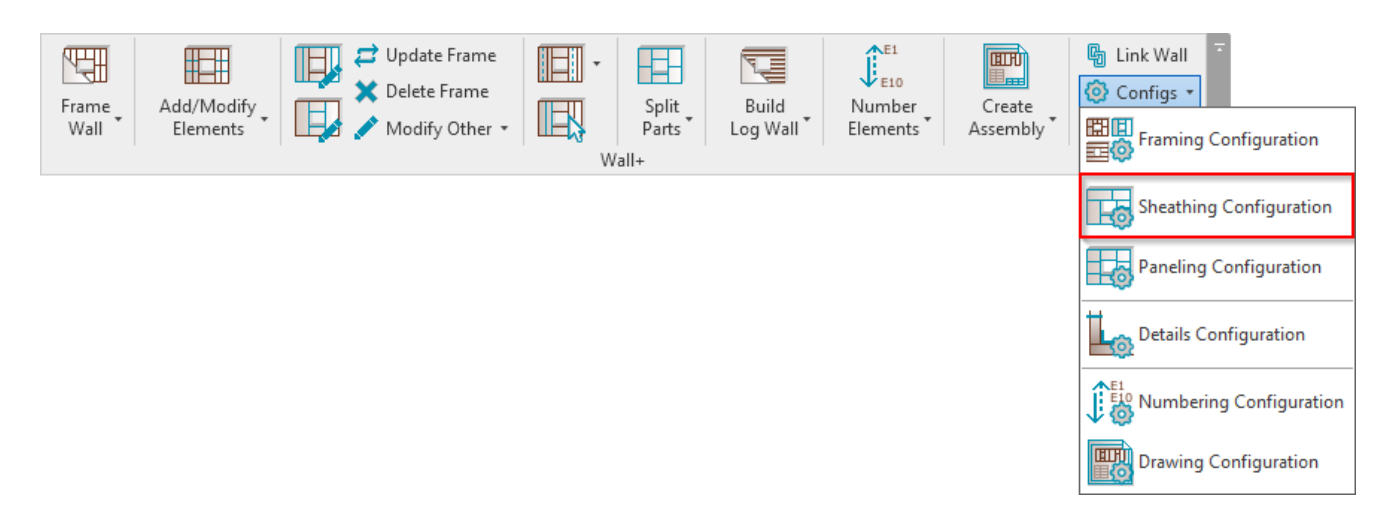

| R Wall+. Sheathing Config                    |                                               | - |       | ×  |
|----------------------------------------------|-----------------------------------------------|---|-------|----|
| Configuration : Frame - 1 Ex & 1 In Layers 🗸 | Save Duplicate Rename Delete                  |   |       |    |
| Sheathing Dimensions                         | Sheathing Dimensions                          |   |       |    |
|                                              | Vertical Sheathing — Horizontal Sheathing —   |   |       |    |
|                                              | Width         1200         Width         1200 |   |       |    |
| Sheathing Layout                             | Length 2000                                   |   |       |    |
|                                              | Preview                                       |   |       |    |
| Division Profile                             |                                               |   |       |    |
|                                              |                                               |   |       |    |
|                                              |                                               | _ |       |    |
| Mark Settings                                |                                               |   |       |    |
|                                              |                                               |   |       |    |
| Opening                                      |                                               |   |       |    |
|                                              |                                               |   |       |    |
| L Connection                                 |                                               |   |       |    |
|                                              |                                               |   |       |    |
|                                              |                                               |   |       |    |
| V Connection                                 |                                               |   |       |    |
|                                              |                                               |   |       |    |
|                                              | ОК                                            |   | Cance | el |

# Exclude Parts

| Family:<br>Type:<br>Total thick | Basic Wal<br>Ext 3VerSi<br>ness: 234 | l<br>din | g - VS22-HN45-FR-SFR45-Sł | H12    |               |   |        |            |             |          |                                     |               |
|---------------------------------|--------------------------------------|----------|---------------------------|--------|---------------|---|--------|------------|-------------|----------|-------------------------------------|---------------|
| Luyers                          |                                      |          |                           |        |               | E | XTERIO | R SIDE     |             |          |                                     |               |
| Thickness                       | Framing Layer                        |          | Framing Configuration     |        | Configuration | n | Frame  | Frame Part | Split Parts | Split by | Sheathing/Paneling Configuration    | Exclude Parts |
| 12 mm                           | Sheathing                            | ~        | None                      | $\sim$ | Variable      | ~ |        |            | ✓           |          | 3. Horizontal 3000 _ Horizontal 🖡 👻 |               |
| 45 mm                           | Horizontal Nailer                    | ~        | Horizontal Nailers b=45   | ~      | Fixed         | ~ | ✓      |            |             |          | None 🗸 🗸                            | $\checkmark$  |
| 120 mm                          | Frame                                | ~        | Frame                     | Ŷ      | Variable      | ~ | ✓      |            |             |          | None ~                              |               |
| 45 mm                           | Secondary Frame                      | ~        | Secondary Frame           | ~      | Fixed         | ~ | ✓      |            |             | -        | None ~                              | ✓             |
| 12 mm                           | None                                 | ~        | None                      | ~      | Fixed         | ~ |        |            |             |          | None ~                              | ✓             |
| <                               |                                      |          |                           |        |               |   |        |            |             | A        |                                     | >             |

**Exclude Parts –** select the parts that need to be excluded from the wall. You can exclude parts from the project so that they will not be included in material takeoffs, schedules, and other lists or calculations.

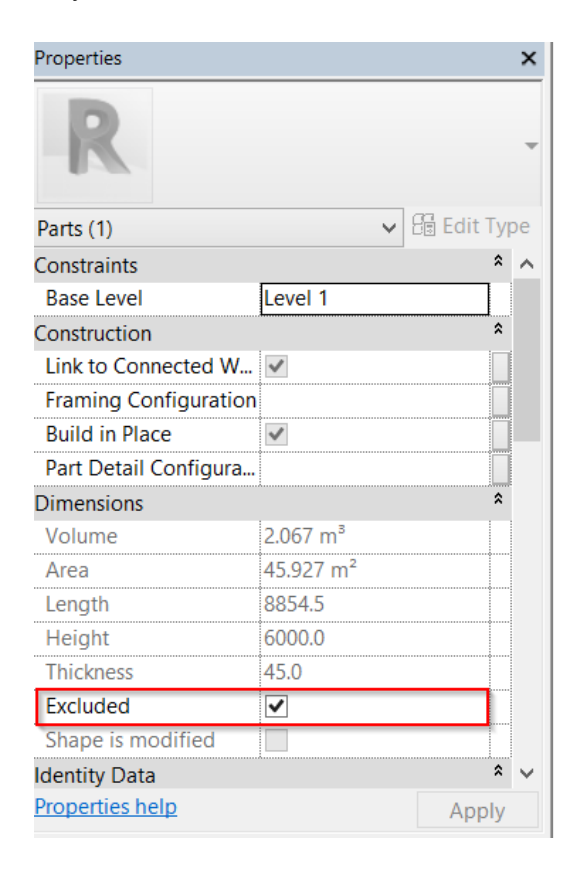

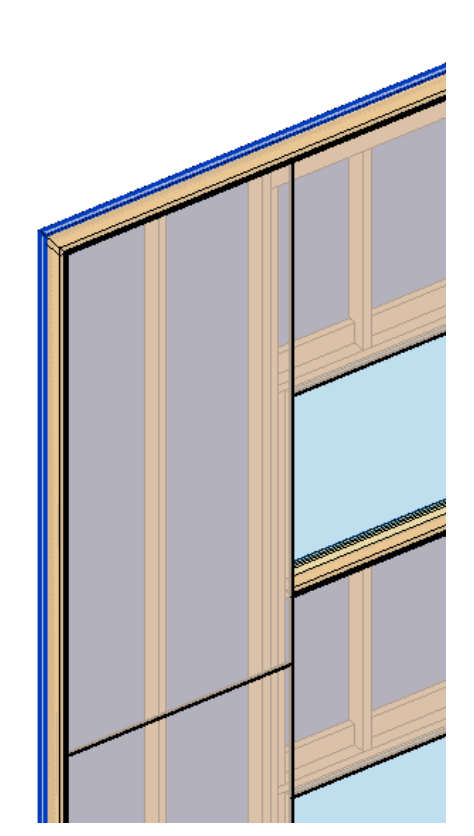